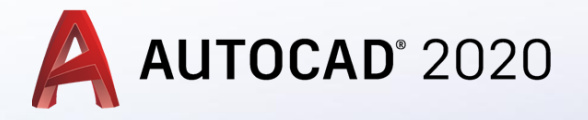

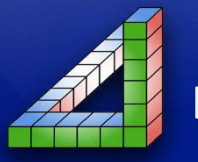

Ahmet SAN Karamürsel 2020

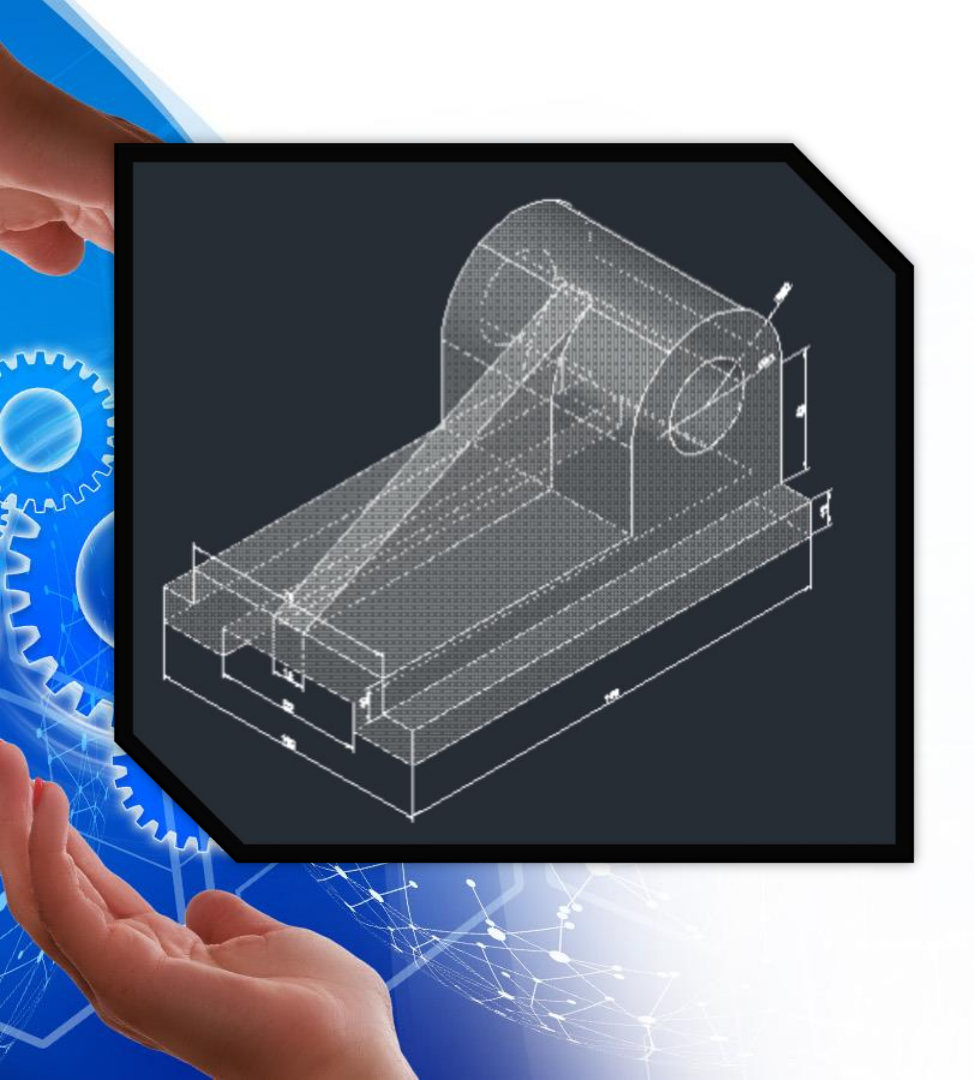

Oluşturulan katı modellerin ölçülendirilimesi hem üretim hem de anlaşılırlık açısından önemlidir. Katı modelde ölçülendirme 2 boyutta ölçülendirmeyle hemen hemen aynıdır

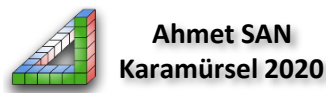

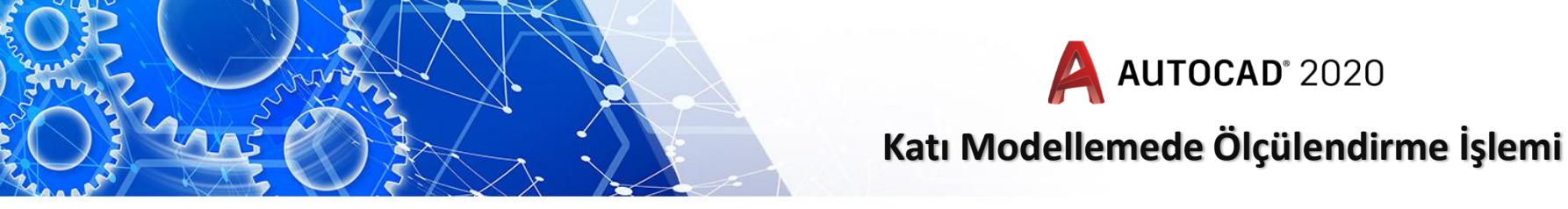

Ölçülendirme işlemi için Annatate paletinde bulunan ölçülendirme unsurlarından yararlanılmaktadır.

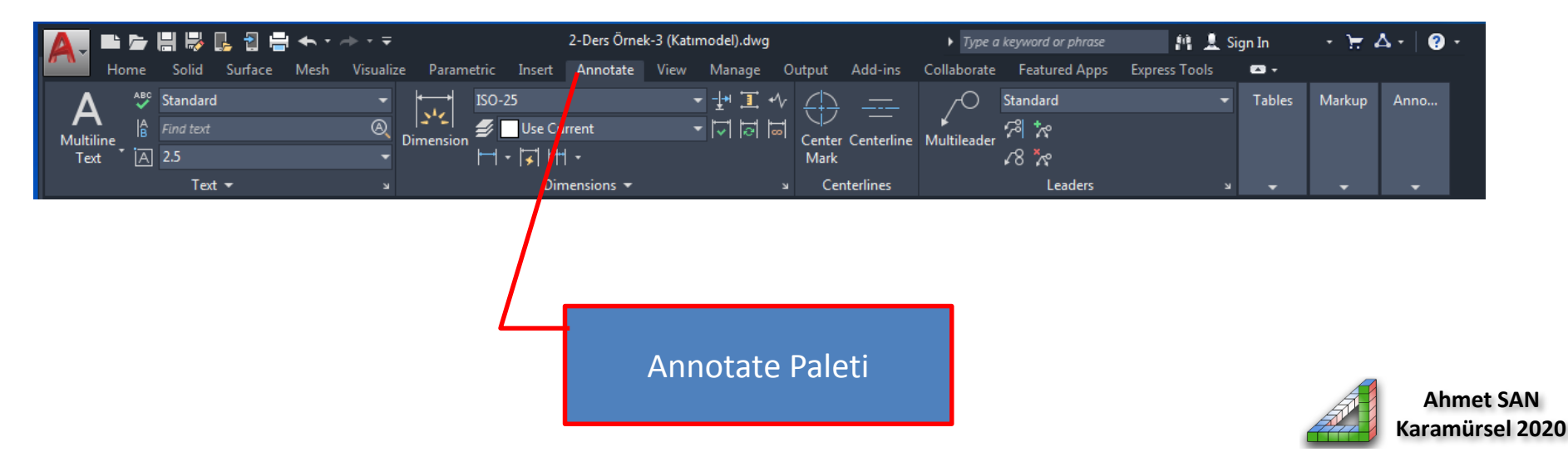

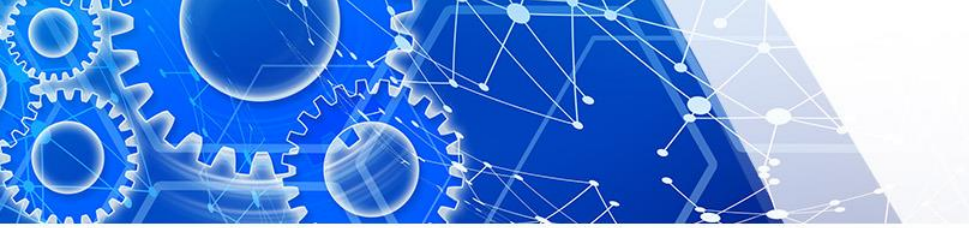

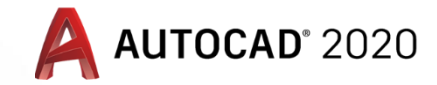

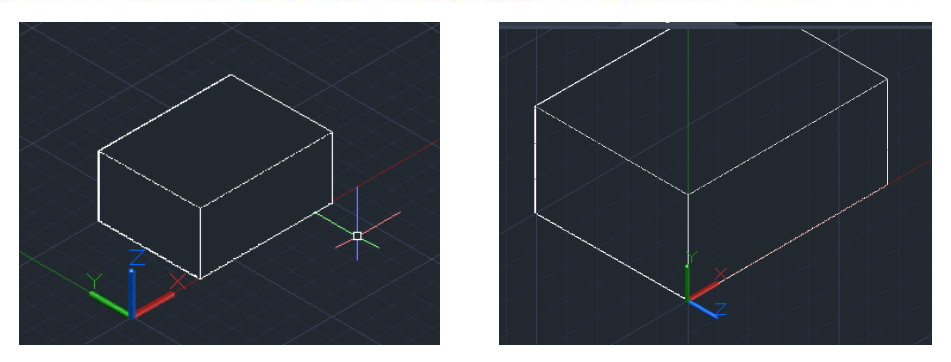

Ölçülendirmeye başlamadan hangi yüzeye ölçü verilecekse öncelikle ucs düzlemi o yüzeye taşınıp x ve y kolları ölçülendirilecek yüzeye göre konumlandırılmalıdır Ucs Taşıma daha önceki derslerde öğrendiğimiz şekilde 3 noktaya göre taşıma ile kolayca yapılabilir

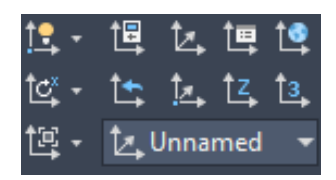

Ucs ile ilgili işlemler home araç çuğundaki coordinates kısmında yer almaktadır burada bulunan 3 noktaya göre taşıma seçilince ilk önce ucs'nin taşınacağı yer tıklanır sonra x kolunun yünü daha sonra y konunun yönü belirlenir

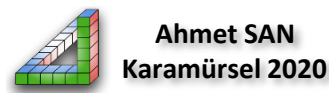

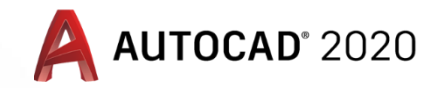

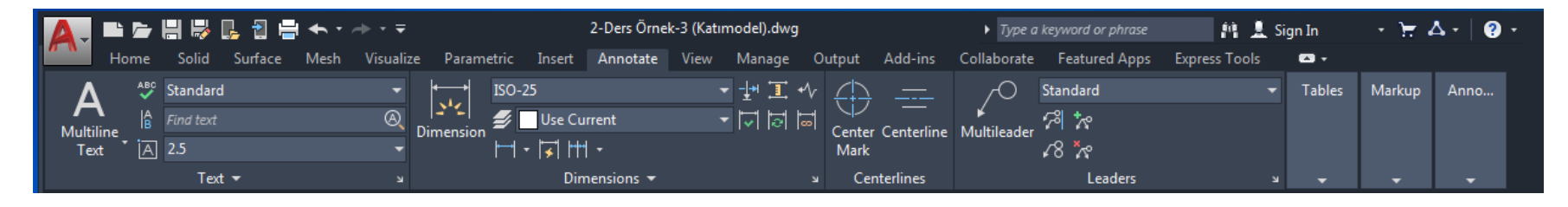

Daha sonra annotation paletinden dimension seçilip ölçülendirilecek ayrıt tıklanır ve ölçü çizgizinin yeri berlirlenir

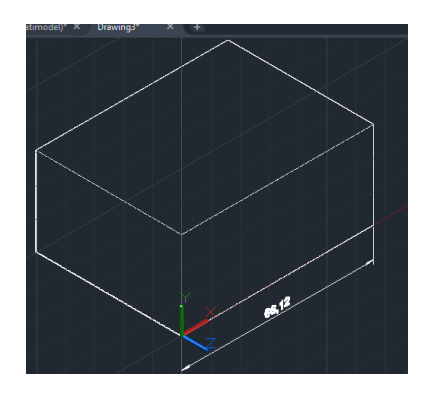

Buradaki en önemli konu ucs'nin ölçülendirme yapacağımız yüzeyde ve x,y kollarınında ölçülendirme yapılacak yüzeyin ayrıtları ile parelel olmasıdır

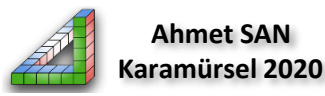

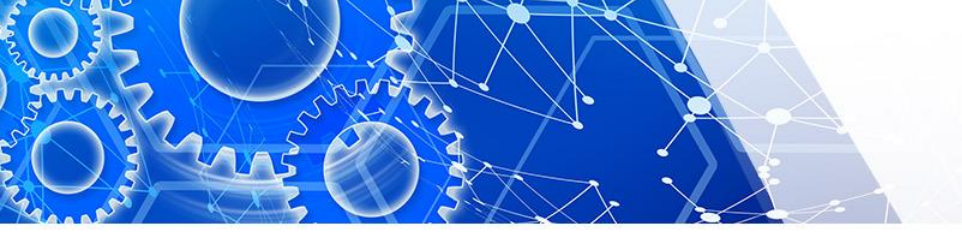

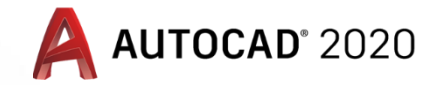

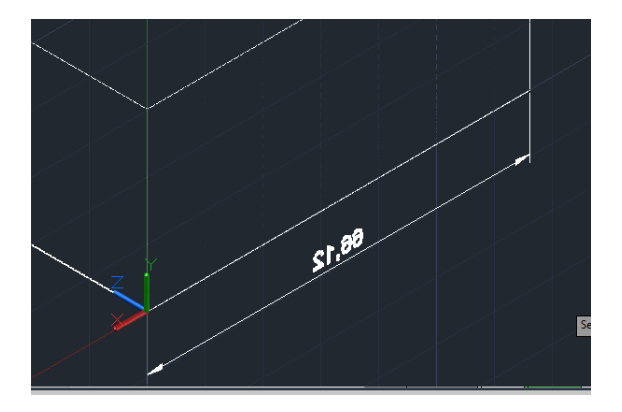

Şekildeki gibi ölçü ters görünüyorsa z kolunun yönü 180 derece değiştirilmelidir.

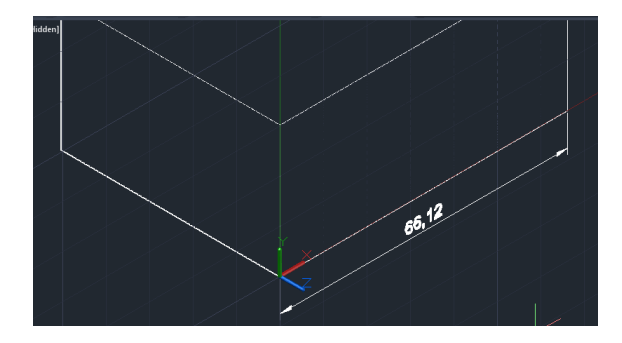

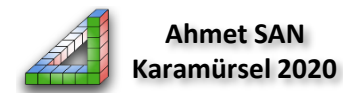

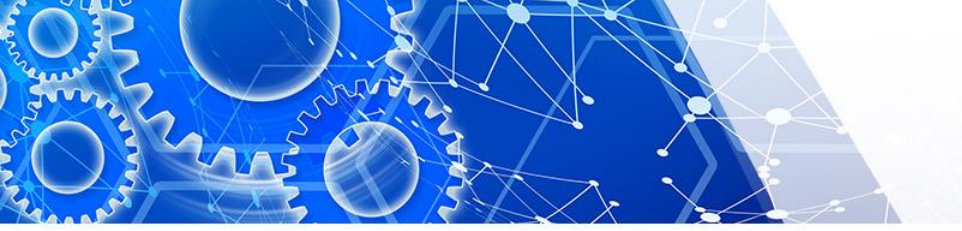

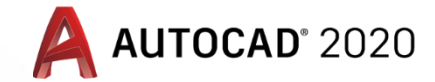

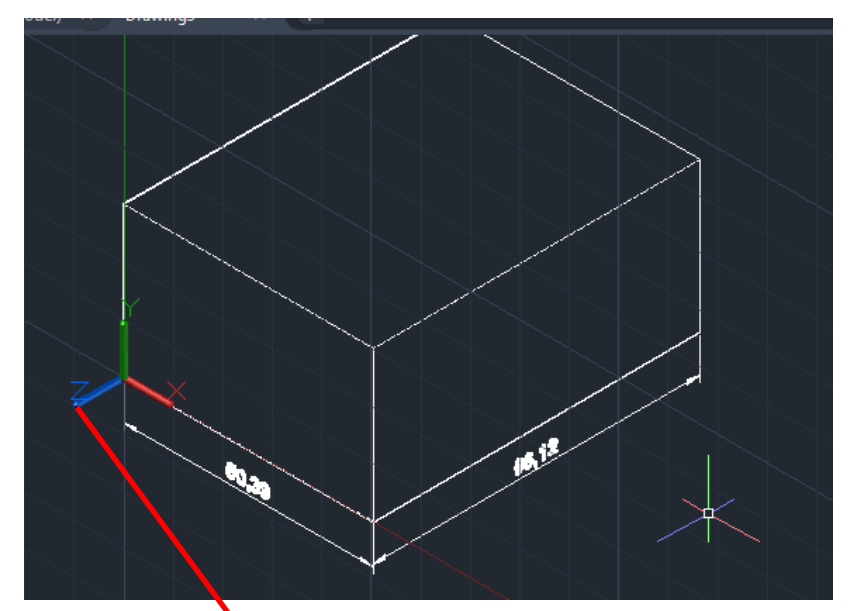

Sol Yan yüzeyi ölçülendirirken ucs'yi gene taşıdık

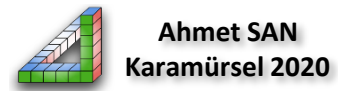

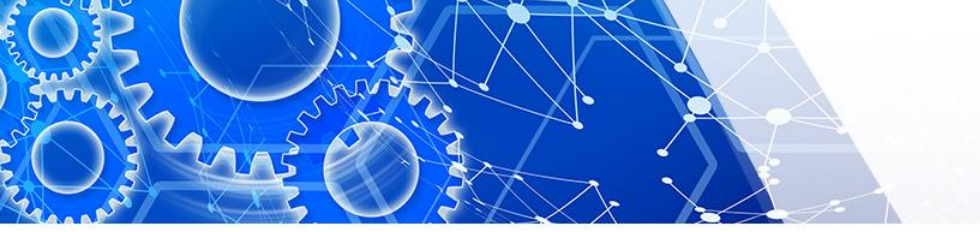

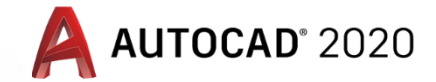

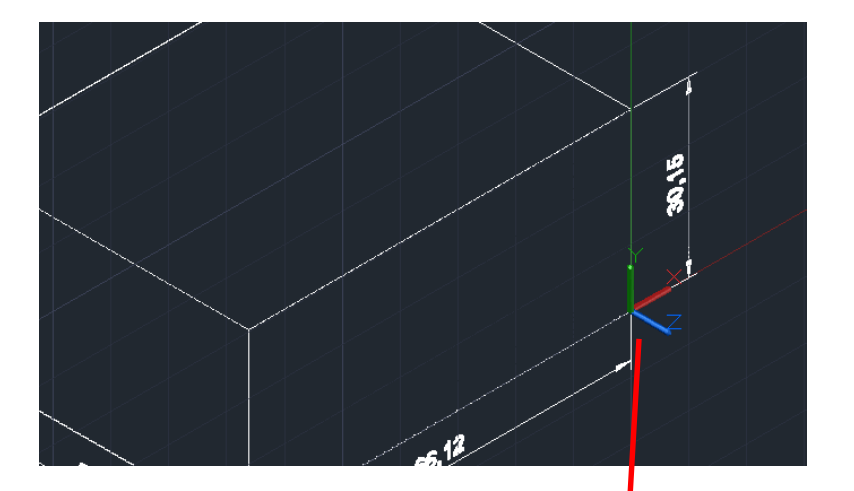

Yükseklik ölçüsü verirken ucs'yi gene taşıdık

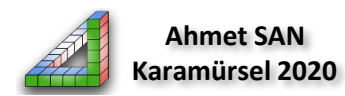

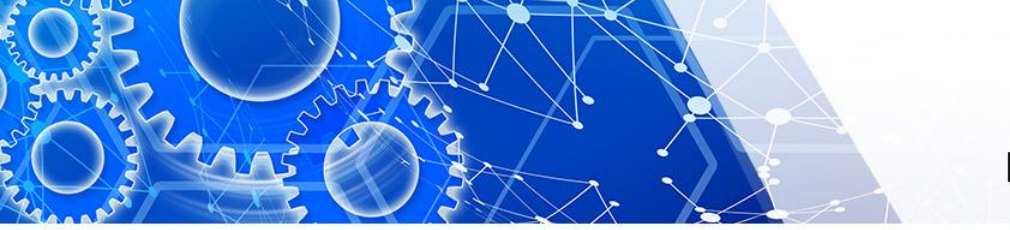

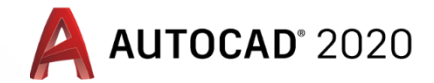

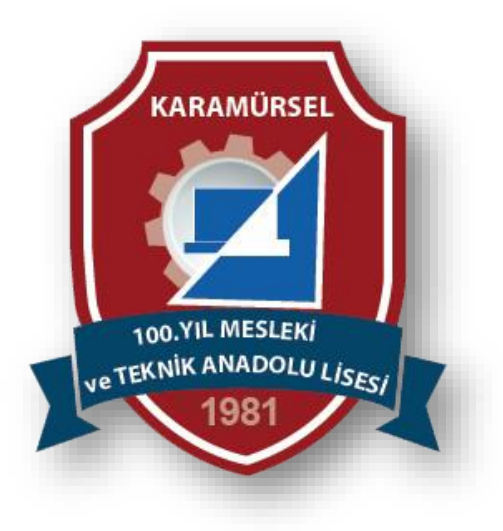

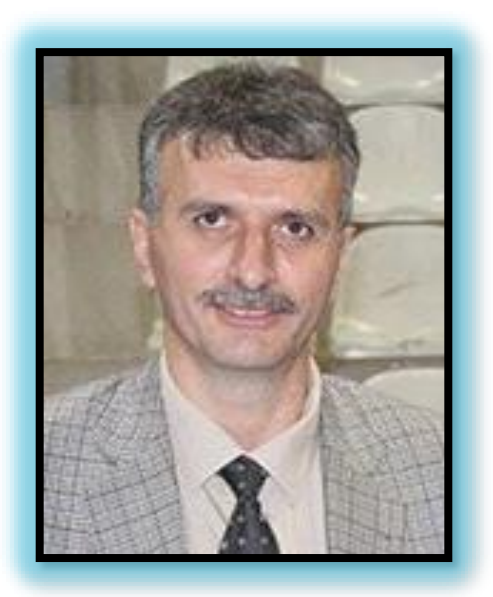

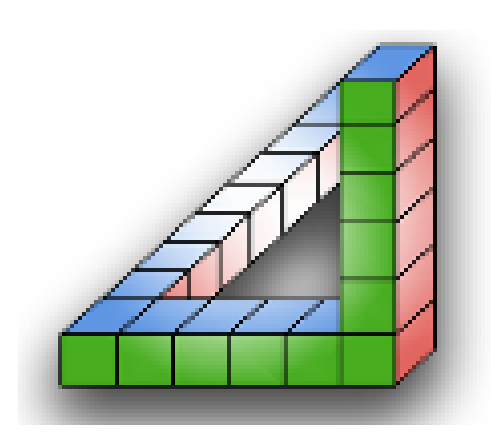

Ahmet SAN Karamürsel 2020